かんたんセットアップガイド 補足編

LAN-W301NRシリーズ

スマートフォン 接続

# Android/iPhone などから Wi-Fiでインターネット接続する

Android端末およびiPhone/iPad/iPod touchから、専用アプリ「QRでかんたん接続」と QRコードを利用して、本製品へWi-Fi接続およびインターネット接続する手順を説明します。 ELECOM Logitec

#### ホームページでも詳細な手順を確認できます。 STEP<sup>1</sup> えれさぼ 本製品(無線親機)に接続する 「えれさぽ」で検索してください。 Q. えれさぼ 検索の Android編 ※電波干渉を避けるため、Bluetooth機能をオフにすることを推奨します。 Android2.1以降、カメラ機能付きモデルでの手順を説明します。 4 [QRコード読み取り]を **6** [次へ進む]をタップします。 下の内容で設定を行います それ以外の機種については、PDF版ユーザーズマニュアルの説明をお読 SSID:logitec-XXXXXX **みください。** \*\*ユーザーズマニュアルは、ロジテックホームページからダウンロードしてください。 タップします。 「次へ進む」ボタンを押すと接続? 開始します。 ■動作環境: Android OS 2.1/2.2/2.3/3.0/3.1/3.2/4.0 オートフォーカス機能のあるカメラを搭載した端末を推奨します。 次へ進4 **「**Google Playストア(旧Androidマーケット)」で [QRでかんたん接続]を検索し、アプリをインストールします。 7 [完了]をタップします。 QRコード 読み取り 設定を完了しました。 製品の電源を入れてご利用くだ アプリの詳細は以下のURLでも確認できます。 http://www.logitec.co.jp/qr-wifi 8 アプリの画面に戻ります。 完了 「QRコードを読み取り 設定情報シール [完了]をタップします。 SSID (初期值) 2 端末のホーム画面で[QRでかん 範囲内に表示して (XXXXXXXXXXXXXX (0~9,A~Hの大文字) たん接続]アイコンをタップします。 読み取ります。 CれでAndroid端末から本製品への接続作業 は完了です。 インターネット接続の準備ができているか確認 •本製品からインターネットに接続する設定が完了していない場合 の画面が表示されますので、内容を確認のうえ は、ユーザ名、パスワードを入力する画面に移動します。 [準備完了]をタップします。 このあとの STEP2 手順 1 からお読みください。 iOS編 (iPhone/iPad/iPod touch) ※電波干渉を避けるため、Bluetooth機能をオフにすることを推奨します。 iOS4.0以降、カメラ機能付きモデルでの手順を説明します。 「 QRコードを読み取り 8 [インストール]をタップします。 SSID(初期値) 設定情報シール それ以外の機種については、PDF版ユーザーズマニュアルの説明をお読 ist logitec-XXXXXX ind logitec2nd-XXXXXX みください。 \*ユーザーズマニュアルは、ロジテックホームページからダウンロードしてください。 範囲内に表示して 暗号キー (初期健康/共通) (0~9、A~Hの大文字) 端末でパスワードロックを設定して ■動作環境:iOS4.0以上 読み取ります。 いる場合は、ロックを解除します。 下(共調) スマートフォン/ タブレット WiJ5接続 ▲ [App Store]で[QRでかんたん接続]を検索し、 アプリをインストールします。 アプリの詳細は以下のURLでも確認できます。 **9** [完了]をタップします。 http://www.logitec.co.jp/qr-wifi 6 [次へ進む]をタップ 📧 QRでかんたん接続 🗵 以下の内容で設定を行います。 します。 22 端末のホーム画面で[QRでかん SSID: logitec-XXXXXX 次の画面で「インストール」を たん接続]アイコンをタップします。 タップしてください 💦 インターネット接続の準備ができているか確認 11 アプリの画面に戻ります。[完了]をタップします。 の画面が表示されますので、内容を確認のうえ 次へ進む [準備完了]をタップします。 11 これでiPhone等から本製品への接続作業は 完了です。 7 [インストール]をタップ 4 [QRコード読み取り]を Wi-Fi logitec-XXXXXX •本製品からインターネットに接続する設定が完了していない場合 します。 タップします。 は、ユーザ名、パスワードを入力する画面に移動します。 未署名 このあとの 「STEP2」 手順 1 からお読みください。 内容 Wi-Fiネット QRコード読み取り 詳細

STEP2 無線親機の設定(インターネット接続)をする インターネット接続以外の無線親機に関する 詳細設定については、別紙「11はじめにお読 みください」のP4「スマートフォン/タブレット から詳細設定をする」をお読みください。

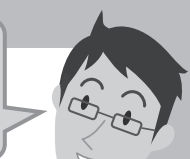

#### STEP2から作業をはじめる場合

すでにWi-Fi接続が完了しているなど、STEP1の作業をせずに STEP2から作業をはじめる場合は、インターネットブラウザを開 き、URLに[192.168.2.1]と入力します。

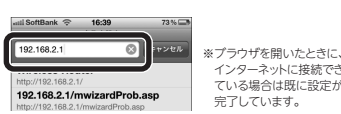

▲ ユーザ名、パスワードに、それぞれ 「admin」と入力し、[ログイン]を タップします。

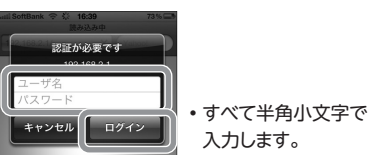

4

🛛 [スタート]をタップし、画面の案内に 従い設定を進めます。

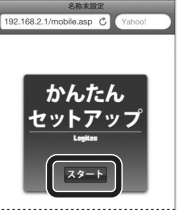

# 🚦 ご利用の回線によって、以下のいずれかの画面が表示されます。

| ◆ DHCP回線<br>1011 後年日初 2000<br>日本報告の<br>1021 (102.11/mobile ang) C<br>1021 (102.11/mobile ang) C<br>こでは、このまま『次へ』を<br>てインターネットに接触します<br>目地サーバ家、風度なネットに<br>多度する使い方をされる場合<br>APEモードに変更した方がより。<br>外展着れる場合があります。<br>1000 (1000) |                                   |                              |                                                                                         |
|----------------------------------------------------------------------------------------------------|-----------------------------------|------------------------------|-----------------------------------------------------------------------------------------|
| 加速の17ノデーオン「使効14-5<br>等のご利用の場合は、このまま<br>問題ありません<br>(次へ)                                                                                                    |                                   |                              |                                                                                         |
| ◆DHCP回線                                                                                                    | [次へ]をタップします。                      |                              |                                                                                         |
| ◆PPPoE回線                                                                                                    | プロバイダより提供された[=<br>※ユーザー名には、必ず@以降も | ューザー名」「パスワード」を入<br>入力してください。 | 、カし、[次へ]をタップします。                                                                        |
| ◆固定IP                                                                                                    | プロバイダより提供されたア                     | ドレス等を入力し、[次へ]を               | タップします。                                                                                 |
| 右の画面が<br>接続は完了                                                                                                    | 表示されたら、インダ<br>です。                 | 7ーネットへの<br>インター<br>インター      | ank 安夏 21:11 約%に<br>為たみゆ<br>8.2.1/mobile.asp X Yahool<br>ネット接触が増了しました!<br>ネット接触がが下しました! |

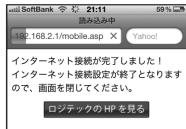

# Wi-Fiゲーム機と本製品を接続する場合の設定の流れ

本製品(無線親機)の無線LAN機能を使って、Wi-Fiゲーム機とワイヤレスで接続することができます。ここでは、ゲーム機などとの設定方法の流れを説明します。詳しい設定方法については、それぞれの機器の説明書をお読みください。

Wi-Fiゲーム機の設定や操作についてのご質問にはお答えできません。 各機器のメーカーにお問い合わせください。

#### 設定を始める前に

2

- ●本製品の電源が入っていることを確認してから作業を開始してください。
- ●確実に接続するために、設定は本製品の近くでおこなってください。
- ●本製品を初期値でご使用の場合は、ゲーム機と接続するために本製品の設定を変更する必要は通常はありません。

#### ■Wi-Fiゲーム機との設定に必要な本製品の初期値

| SSID  | PS3用:logitec-XXXXXX<br>PSP、Wii、DSシリーズ用:logitec2nd-XXXXXX<br>(付属の「設定情報シール」に記載のXXXXXXには、0~9、a~fのランダムな半角英数字が<br>組み合わされて表示されます。) |
|-------|----------------------------------------------------------------------------------------------------|
| 暗号化方式 | logitec-XXXXXX:WPA2-PSK(AES)<br>logitec2nd-XXXXXX:WEP(128bit)                                                                |
| 暗号キー  | 本製品に付属の「設定情報シール」に<br>記載された半角英数字13文字です。<br>すべて大文字で入力します。                                                                      |

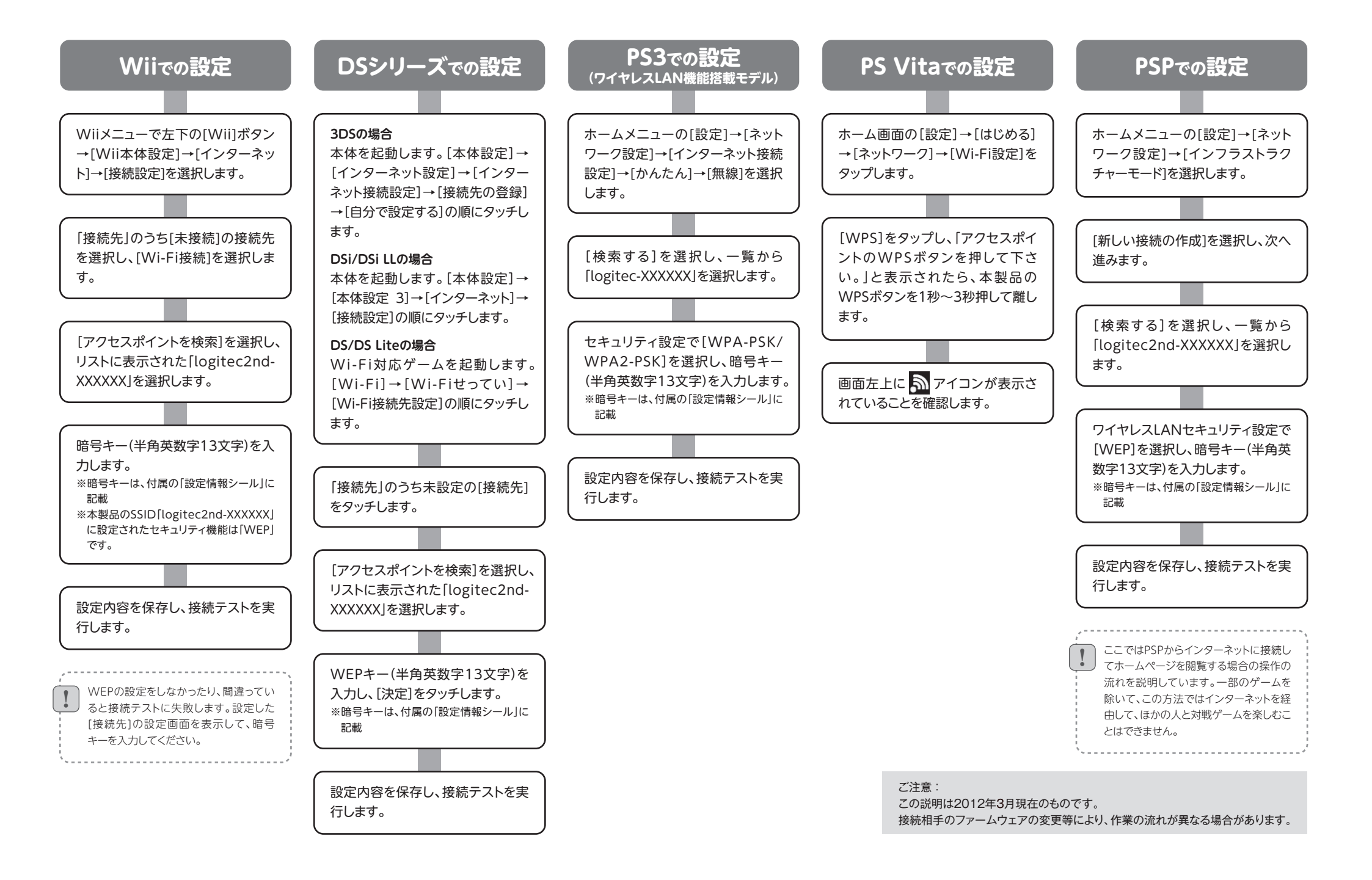

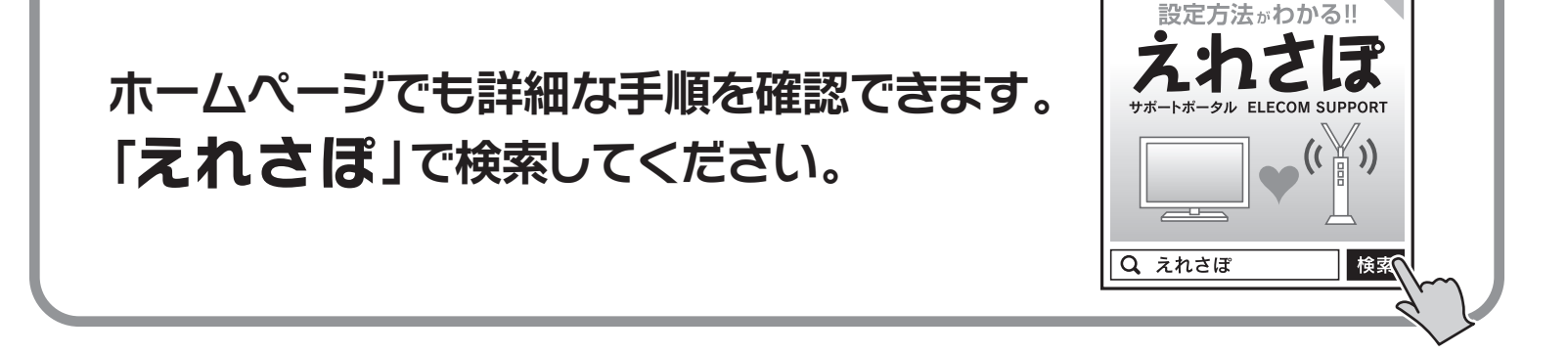

# Macから接続する手順

別紙「2 かんたんセットアップガイド 導入編本製品の接続とパソコン設定」P1のSTEP2の接続作業をしたあと、ご使用のMac環境にあわせて、必要な説明をお読みください。 Mac本体の内蔵無線LAN機能をご使用の場合は、「①無線LANの接続」→「②インターネットへの接続」の順でお読みください。

# 1 無線LANの接続 Macの内蔵無線LANを使用する場合

● 〈システム環境設定〉画面を開き、[ネットワーク]を選択します。

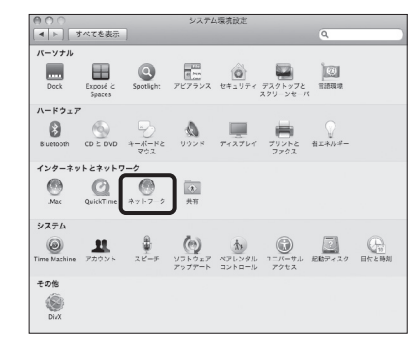

## ❷ AirMacの[状況]が「入」になっていることを確認します。

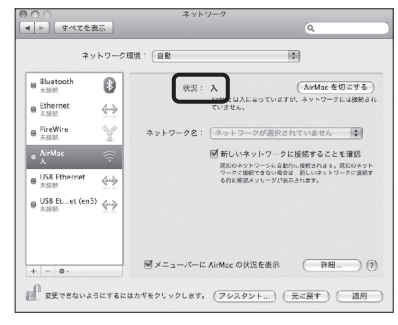

・「切」の場合は、「入」に変更します。

⑥ [ネットワーク名]のリストを開き、リストの中から「logitec-XXXXXX」を選択します。

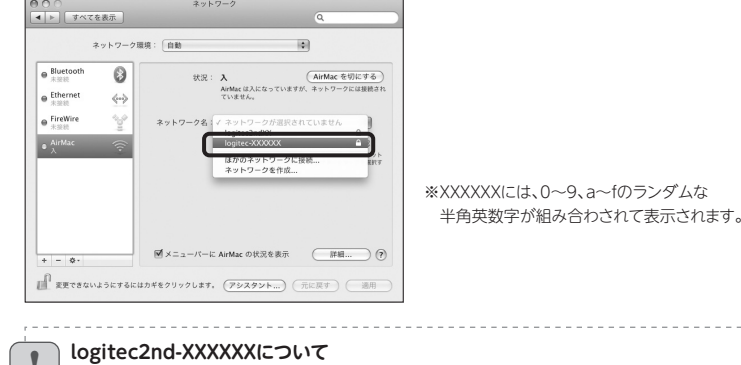

「logitec2nd-XXXXXX」は、本製品(無線親機)とWi-Fiゲーム機を接続するためのネットワーク名(SSID)で す。必ず[logitec-XXXXX]を選択してください。

## パスワードを入力する画面が表示されますので、付属の「設定情報シール」に記載された 暗号キー(半角英数字13文字)を、すべて大文字で入力し、[OK]をクリックします。

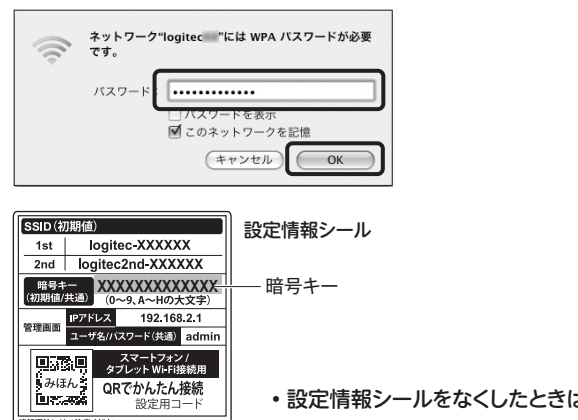

 ・設定情報シールをなくしたときは、別紙「■はじめにお読みください」 のP3「こんなときには」のQ4をお読みください。

# 【2 インターネットへの接続

● Webブラウザを起動し、アドレス欄に「http://192.168.2.1」と入力し、 キーボードの[return]キーを押します。

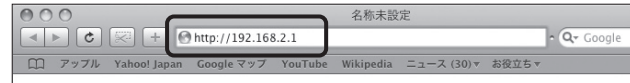

<sup>※</sup>この作業は、本製品の設定ユーティリティに接続するための操作です。 この段階では、まだインターネットに接続できません。

#### ❷ 名前とパスワードにそれぞれ「admin」と入力し、「ログイン」をクリックします。

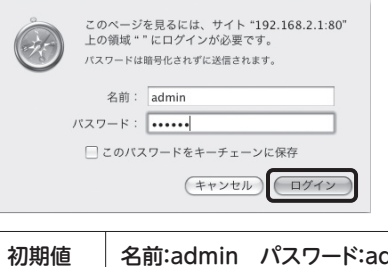

名前:admin パスワード:admin ※すべて小文字

### € [インターネット接続設定スタート]をクリックします。

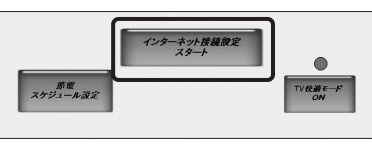

## ❹ 機器の接続は完了していますので、[次へ]をクリックします。

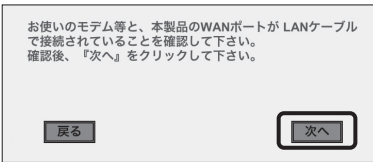

- 日 インターネット回線の種類にあわせて画面が表示されます。
  - ●「本製品の上位にもルータが設置されています。」と表示された場合

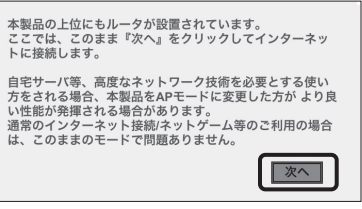

・そのまま[次へ]をクリックします。

#### ●ユーザーIDとパスワードを入力する画面が表示された場合

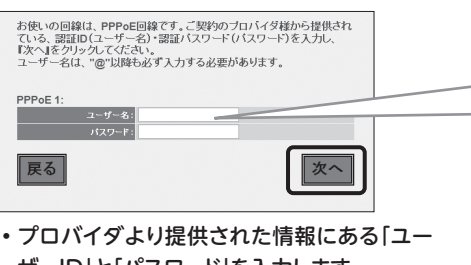

- ・プロバイダより提供された情報にある「ユー ザーID」と「パスワード」を入力します。 ・[次へ]をクリックします。
- ユーザーIDに「@」が入っている場合 [ユーザー名]の入力において、プロ バイダから提供された「ユーザー名」 の後ろに、必ず「@」と「プロバイダ識 別子」を入力してください。
- (例)userid123@logitec.net ユーザー名 プロバイダ識別子

#### ●固定IPアドレスの情報を入力する画面が表示された場合

# G AirMacの[状況]が「接続」になっていることを確認します。

| *                       | 789-91          | NOL: HN                                                                                     |                                           |
|-------------------------|-----------------|---------------------------------------------------------------------------------------------|-------------------------------------------|
| e AirMac<br>我們          |                 | · 快況: 接続                                                                                    | AirMac を切こす。<br>gitec に放続していて、IP アドレス     |
| Bluetooth<br>未該納        | 8               | 192.168.0.8                                                                                 | 11 が設定されています。                             |
| ■ Ethernet<br>未卸税       | <->             | ネットワーク名: Ingited                                                                            |                                           |
| ■ FireWire<br>未接続       | 10              | 新しいネットワークに接続することを確<br>期期のキャレータに自然には解説すほす。規範<br>ワークに開催するはの各品、割しいまでクラクに<br>お目に確認メッセージが最近なれます。 | マットワークに接続することを確認<br>トワークに自動的に接続されます。 詳知の多 |
| USB Ethernet     Risest | 4->>            |                                                                                             | 設できない場合は、新しいネットワークに変<br>メッヤージが表示されます。     |
| ■ USB Etet (en)<br>未該統  | <sup>3)</sup> 🤄 |                                                                                             |                                           |
|                         |                 | ■メニューバーに AirMac のり                                                                          | 1928夜示 ( 詳細 )                             |

情報漏洩にはご注意ください

# ❻ これでMacから本製品への無線接続の設定は完了です。 続いてインターネットへの接続設定をします。

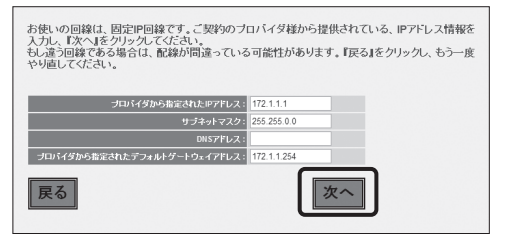

- プロバイダより提供された情報を入力します。
- ・[次へ]をクリックします。

## ❻ インターネットに正常に接続できると、接続が確認できたことを知らせるメッセージが 表示されます。

インターネット接続が確認できました! インターネット接続設定を終了します。 右上の×をクリックし、本画面を閉じてください。

⑦ これですべての設定は完了です。

かんたんセットアップガイド 補足編

# 無線機器との Wi-Fi接続手順

■Wi-Fiゲーム機と本製品を接続する場合の設定の流れ ⇒P2 ■Macから接続する手順 ⊏>P3

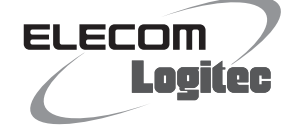

Windows 8/7/Vista/XP

OS標準の機能を使ったワイヤレス(Wi-Fi)接続の設定 ⇒P4

LAN-W301NRシリーズ

# Windows 8 / 7 / Vista / XP OS標準の機能を使ったワイヤレス(Wi-Fi)接続の設定

Windows 8 / 7 / Vista / XPは、OS標準の機能として「ワイヤレスネットワーク設定(Wireless Zero Configuration)」があります。 本製品(無線親機)に接続するパソコンがこの機能を利用している場合は、以下の作業の流れで設定してください。 ※ここでは、本製品の無線LANの設定が、工場出荷時の状態であることを前提に説明しています。

| Windows                               | 58の場合                                                                                                    | Windows 7 / Vistaの場合                                                                                             |
|---------------------------------------|----------------------------------------------------------------------------------------------------|----------------------------------------------------------------------------------------------------|
| <text></text>                         | <ul> <li>・ 「「「「」」」」」」」、</li> <li>・ 「」」」」」、</li> <li>・ 「」」」」」</li> <li>・ 「」」」」」</li> <li>・ 「」」」」」</li> <li>・ 「」」」」」</li> <li>・ 「」」」」</li> <li>・ 「」」」」</li> <li>・ 「」」」」</li> <li>・ 「」」」」</li> <li>・ 「」」」」</li> <li>・ 「」」」」</li> <li>・ 「」」」」</li> <li>・ 「」」」」</li> <li>・ 「」」」」</li> <li>・ 「」」」」</li> <li>・ 「」」」」</li> <li>・ 「」」」」</li> <li>・ 「」」」」</li> <li>・ 「」」」</li> <li>・ 「」」」</li> <li>・ 「」」」</li> <li>・ 「」」」</li> <li>・ 「」」」</li> <li>・ 「」」」</li> <li>・ 「」」」</li> <li>・ 「」」」</li> <li>・ 「」」」</li> <li>・ 「」」」</li> <li>・ 「」」」</li> </ul> | <text><text><text><text><text><image/><image/><complex-block></complex-block></text></text></text></text></text> |
| 「「「」」」」」」」」」」」」」」」」」」」」」」」」」」」」」」」」」」 | PCの共有をオンにしてこのネットワークの<br>パイスに接続しますか:<br>ひたい 現在をオンにしてデバイスに接続<br>してい<br>れた れ有をオンにしてデバイスに接続<br>してい<br>こ<br>の<br>一<br>の<br>の<br>一<br>つ<br>の<br>一<br>の<br>の<br>の<br>一<br>の<br>の<br>一<br>の<br>の<br>一<br>の<br>の<br>一<br>の<br>の<br>一<br>の<br>の<br>一<br>の<br>の<br>一<br>の<br>の<br>一<br>の<br>の<br>一<br>の<br>の<br>一<br>の<br>の<br>一<br>の<br>の<br>一<br>の<br>の<br>一<br>の<br>の<br>の<br>一<br>の<br>の<br>の<br>の<br>の<br>の<br>の<br>の<br>の<br>の                                                                                                    | べりつく[150(16])をクリンフひます。 「マママンデードード・ビード・ビード・ビード・ビード・ビード・ビード・ビード・ビード・ビード                                            |
| • [logitec2nd-XXXXXX]は選択しないでください。     |                                                                                                    | ❷リストの「logitec-XXXXXX」を選択し、[接続]をクリックします。                                                                          |

4

- 本書の著作権は、ロジテック株式会社が所有しています。
   本書の内容の一部または全部を無断で複製/転載することを禁止させていただきます。
   本書の内容に関しては、万全を期しておりますが、万一て不審な広がございましたら、販売店までご連絡願います。
   本製品の社様および外観は、製品の改良のため予告ないに変更する場合があります。
   実行した結果の影響につきましては、上記の理由にかかわらず責任を負いかねますので、ご了承ください。

実行した高米の影響にしなったしまた。Lakovを出こかがつき責任を買いかねますのにくこうが、CEOTが、CEOTが、CEOTが、CEOTが、CEOTが、EOTが、
 本教恩のうち、戦略物資または役数に該当ずるものの輸出にあたっては、外急に基づく総出または役扱取引許可が必要です。
 Microsoft®、Windows Vista®、Windows®は、米国Microsoft社の登録商標です。その他本書に掲載されている商品名/社名などは、一般に商標ならびに登録商標です。
 本製品は、GNU General Public Licenseに基づき許諾されるソフトウェアのソースコードを含んでいます。これらのソースコードはフリーソフトウェアです。お客様は、Free Software Foundation が定めたGNU General Public Licenseの条件に従って、これらのソースコードを含んでいます。これらのソースコードはフリーソフトウェアです。お客様は、Free Software Foundation が定めたGNU General Public Licenseの条件に従って、これらのソースコードを含んでいます。これらのソースコードは有用と思われますが、頒布にあたっては、市場任及び特定目的過合性についての随業の保証を含めて、いかなる保証を行いません。詳細については、弊社ホームページを参照下さい。なお、ソースコードの入手をご希望されるお客様は、弊社ホームページを参照下さい。尚、配布時に発生する費用は、お客様のご負担になります。

LAN-W301NRシリーズ かんたんセットアップガイド[補足編] 2012年10月5日 第1版 ロジテック株式会社

©2012 Logitec Corporation. All rights reserved.

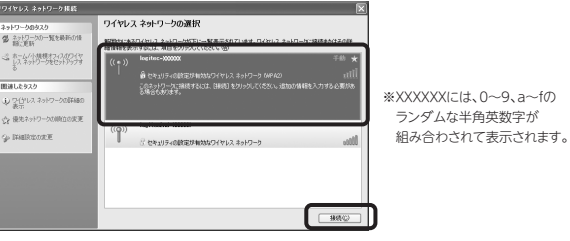

・「logitec2nd-XXXXX】は選択しないでください。

#### € 〈ワイヤレスネットワーク接続〉 画面が表示されます。

| ワイヤレス ネットワーク接続                                                    | ×                                                                      |  |
|-------------------------------------------------------------------|------------------------------------------------------------------------|--|
| ネットワーク logitec ' (こはネッ<br>は、不明な侵入者によるこのネット<br>キーを入力して [接続] をクリックし | ・ワークキー(WEP キーまたは WPA キー)が必要です。ネットワーク キー<br>ワークへの接続の約止に役立ちます。<br>てください。 |  |
| ネットワーク キー(医):                                                     | *******                                                                |  |
| ネットワークキーの確認入力(2):                                                 | *******                                                                |  |
|                                                                   | 接続(C) キャンセル                                                            |  |

- ・「ネットワークキー」に、本製品の暗号キーを入力します。
- ・暗号キーには、本製品に付属の「設定情報シール」に記載された暗号キー (半角英数字13文字)を入力します。
- ・[ネットワークキーの確認入力]にもう一度、同じ暗号キーを入力し、[接続] をクリックします。